# **Utiliser une Newsletter**

Le plugin « Newsletter » est un outil permettant de rendre le blog plus vivant, en informant les personnes étant abonnées des nouvelles publications. Ses paramètres permettent de leur envoyer un message automatique lors de la mise en ligne de nouveaux billets ou de leur mise à jour. Il est également possible d'envoyer manuellement un message à tous les abonnés.

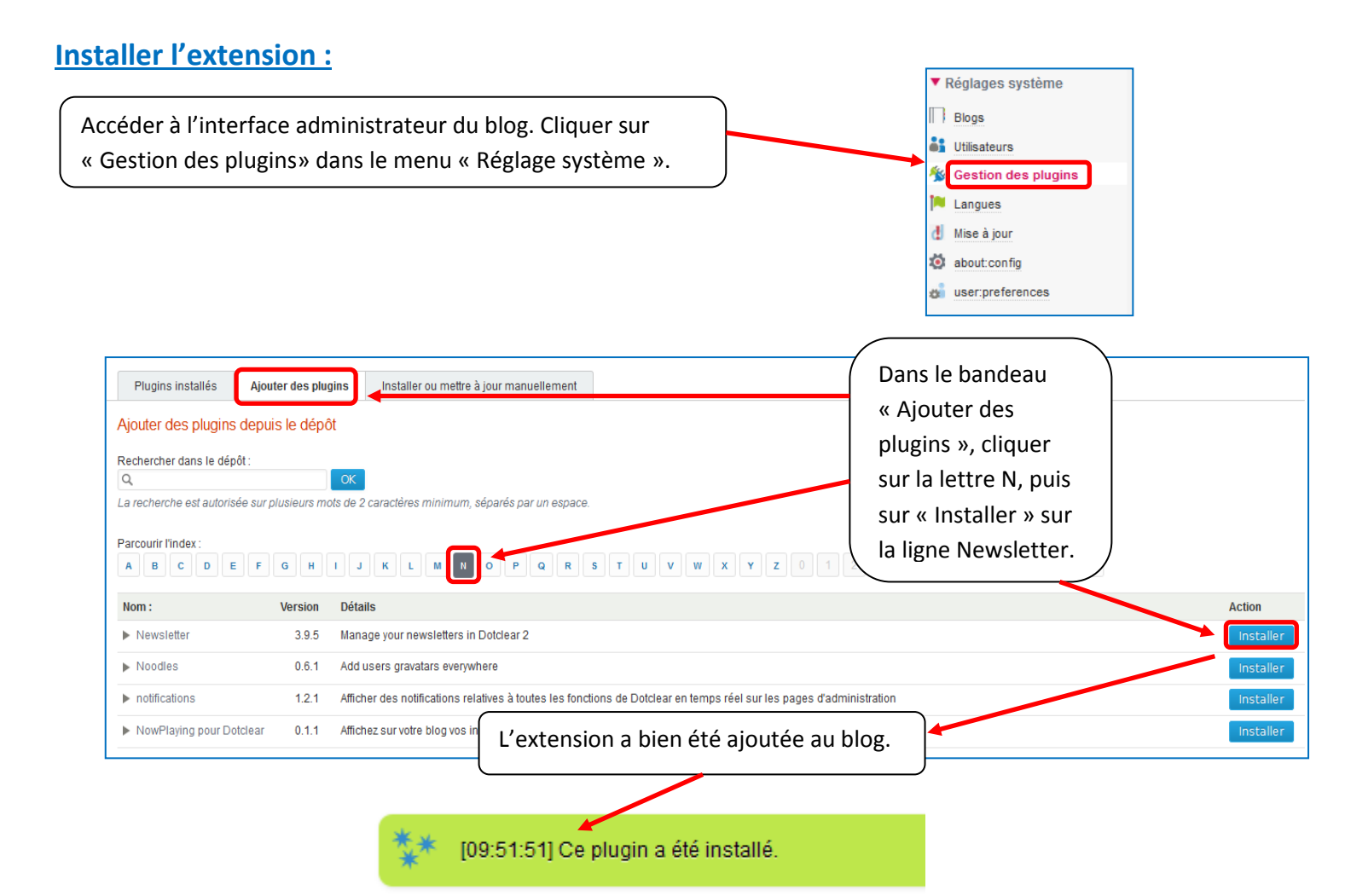

### Activer l'extension :

| Dans le<br>Mes FAVORIS                                                                                                    | le menu « Blog »,<br>er sur « Newsletter».                                                                                                    | Propriétés |
|----------------------------------------------------------------------------------------------------|----------------------------------------------------------------------------------------------------|------------|
| <ul> <li>▼ Blog</li> <li>Nouveau billet</li> <li>Billets</li> <li>Q Commentaires</li> <li>P Recherche</li> <li>Catégories</li> <li>Médiathèque</li> </ul>                                            | Résumé       Paramètres       Planification       Messages       Maintenance       CSS pour les lettres       CSS pour les formulaires         Maintenance         Etat du plugin         Activer le plugin       Image: Colspan="2">Image: Colspan="2">Colspan="2">Colspan="2">Colspan="2">Colspan="2">Colspan="2">Colspan="2">Colspan="2">Meintenance         Etat du plugin         Activer le plugin       Image: Colspan="2">Image: Colspan="2">Colspan="2">Colspan="2">Colspan="2">Colspan="2">Colspan="2">Colspan="2">Colspan="2">Colspan="2">Colspan="2">Colspan="2">Colspan="2">Colspan="2"         Colspan="2">Colspan="2"         Colspan="2"         Colspan="2"         Colspan="2"         Colspan="2"         Colspan="2"         Colspan="2"         Colspan="2"         Colspan="2"         Colspan="2"         Colspan="2"         Colspan="2"         Colspan="2"         Colspan="2"         Meintenance         Colspan="2"         Colspan="2"         Colspan="2"         Colspan="2" |            |
| <ul> <li>Paramètres du blig</li> <li>Apparence du blig</li> <li>Mots-clés</li> <li>Pages</li> <li>Liste des lien:</li> <li>Colorbox</li> <li>Gestionnait/brévénements</li> <li>Newsletter</li> </ul> | Cocher la case « Activer le plugin » et enregistre                                                                                                    | r.         |

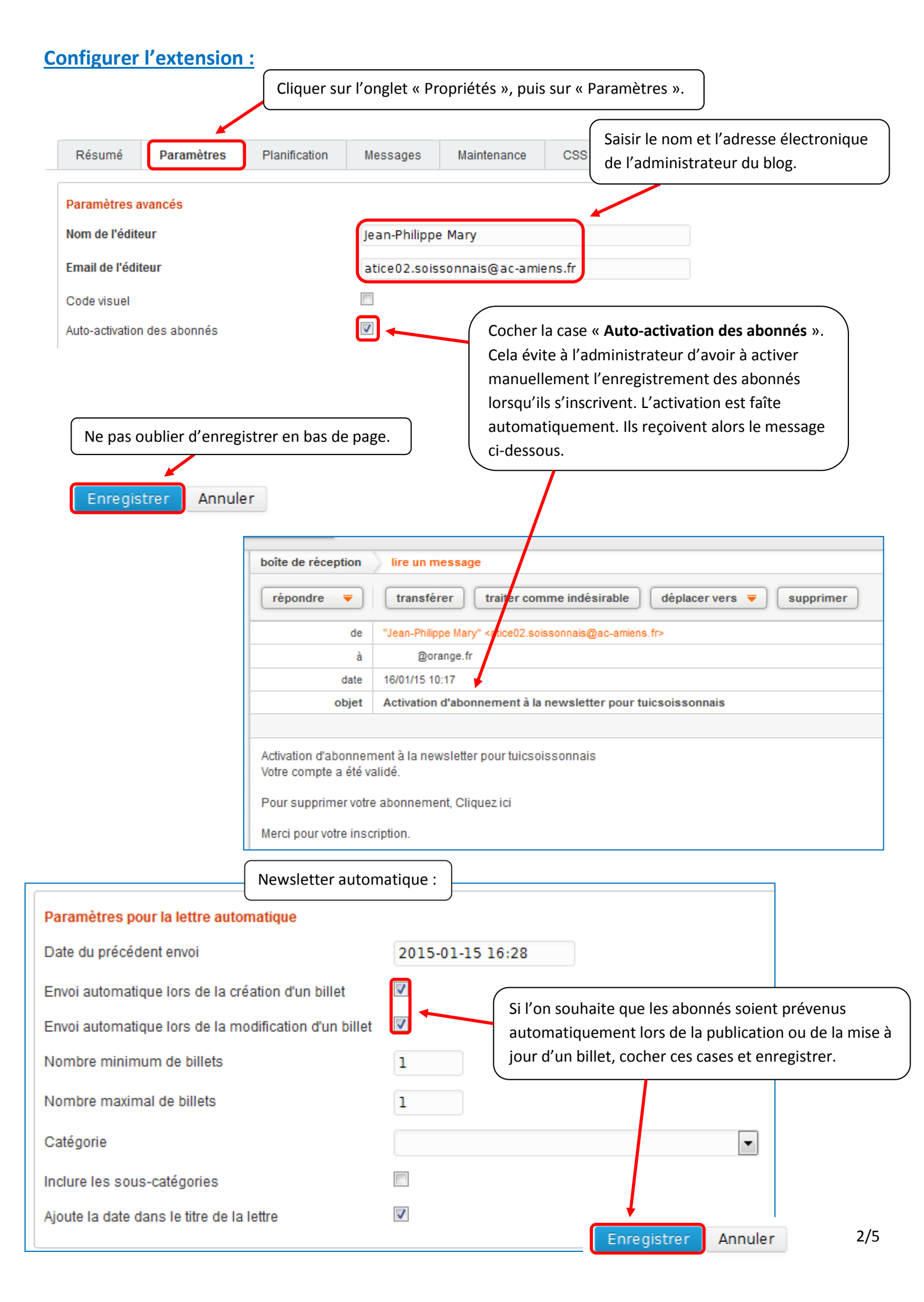

|                                                 | Système : Utilisateurs > Actions                                                                          |
|-------------------------------------------------|----------------------------------------------------------------------------------------------------|
|                                                 | « Retour au profil utilisateur<br>Vous allez changer les permissions des utilisateurs jpm pour ces blogs. |
|                                                 | Blog: default                                                                                             |
| Pour que les billets publiés par les            | gérer ses propres billets et commentaires                                                                 |
| administrateurs fassent l'objet d'une           | <ul> <li>supprimer des billets et des commentaires</li> </ul>                                             |
| newsletter » dans leurs permissions.            | <ul> <li>gérer tous les billets et commentaires</li> <li>gérer les catégories</li> </ul>                  |
|                                                 | ✓ gérer ses propres médias                                                                                |
|                                                 | <ul> <li>gerer tous les medias</li> <li>gestion des pages</li> </ul>                                      |
|                                                 | Gestion de la liste des liens                                                                             |
|                                                 | gestion des newsletters                                                                                   |
|                                                 | Valider les permissions                                                                                   |
| Valider avec le mot de passe<br>administrateur. | * Votre mot de passe :<br>Enregistrer                                                                     |

# Afficher le lien « Newsletter » dans le blog :

Cet affichage permet aux visiteurs de pouvoir s'abonner à la newsletter.

| Dans le menu « Blog »<br>de présentation ». | , cliquer sur « Widgets                                   | Faire glisser le widget « Newsletter » (sans s     |
|---------------------------------------------|-----------------------------------------------------------|----------------------------------------------------|
| ▼ Blog                                      |                                                           | a la fin), a l'emplacement voulu.                  |
| 📡 Nouveau billet                            |                                                           |                                                    |
| Billets                                     |                                                           |                                                    |
| 😡 Commentaires                              | ▲ > tuicsoissonnais : Widgets                             | 📮 Besoin d'aide ?                                  |
| Recherche Catégories                        | Widgets disponibles                                       | Volet de navigation                                |
| Médiathèque                                 | Déplacez des widgets de cette liste vers l'un des volets. | ► Moteur de recherche                              |
| Newsletter                                  | Billets d'un événement                                    | ► Newsletter                                       |
| Signalements (pings)                        | Billets sélectionnés<br>Liste des billets sélectionnés    | Calendrier des événements                          |
| Widgets de présentation                     | Calendrier des événements                                 | Liste des categories      Liens de navigation      |
|                                             | Newsletter                                                | ▶ Mots-clés                                        |
|                                             | Newsletters                                               | Glisser les widgets ici pour les retirer du volet. |
| Ne pa                                       | s oublier de valider.                                     | Mettre à jour les volets Réinitialiser les volets  |

#### **Gérer les abonnés :**

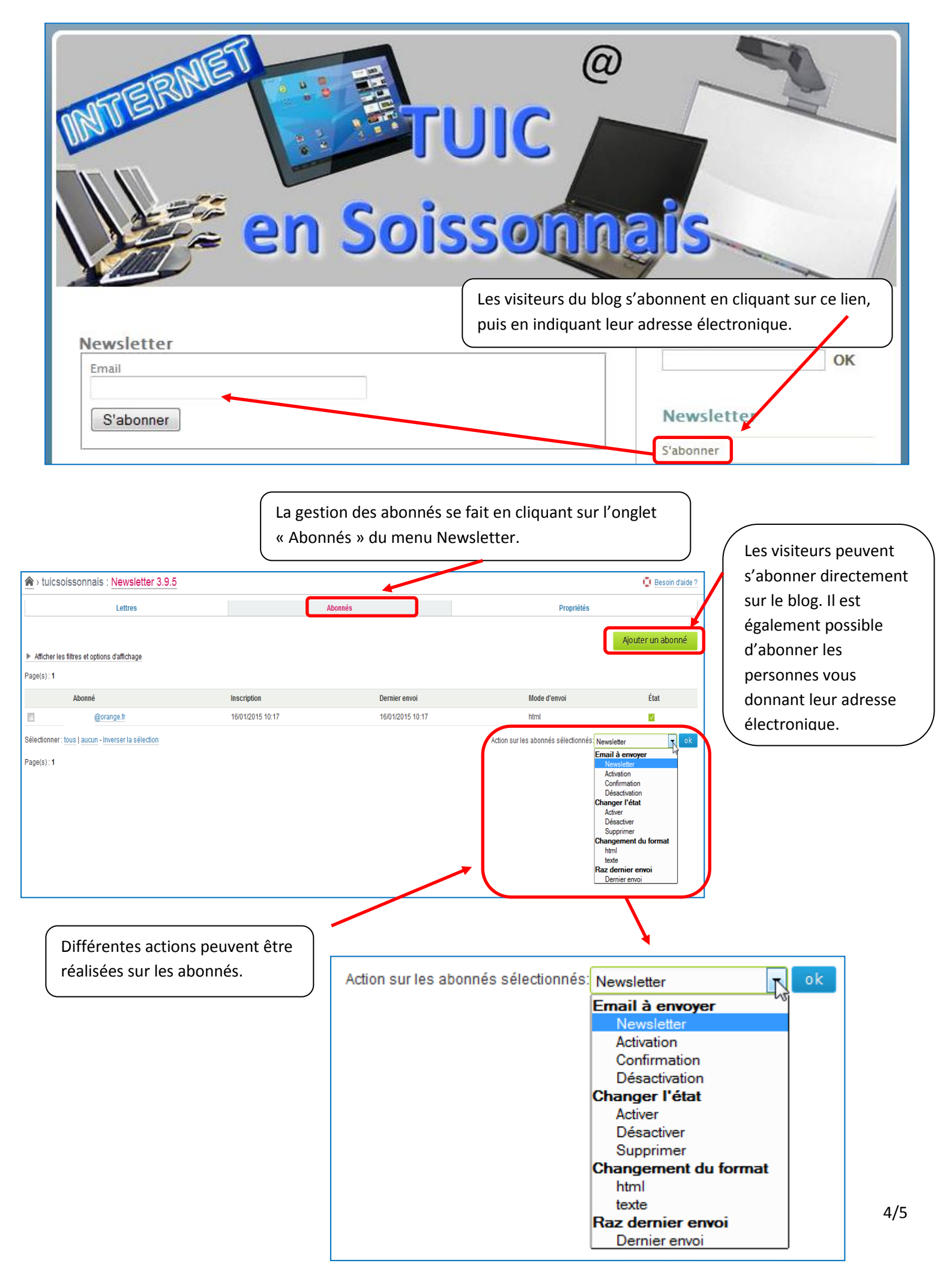

#### Publier une newsletter :

En plus des newsletters automatiquement envoyées à l'occasion de la publication des billets (si l'option est cochée – cf ci-dessus), il est possible d'envoyer manuellement une newsletter.

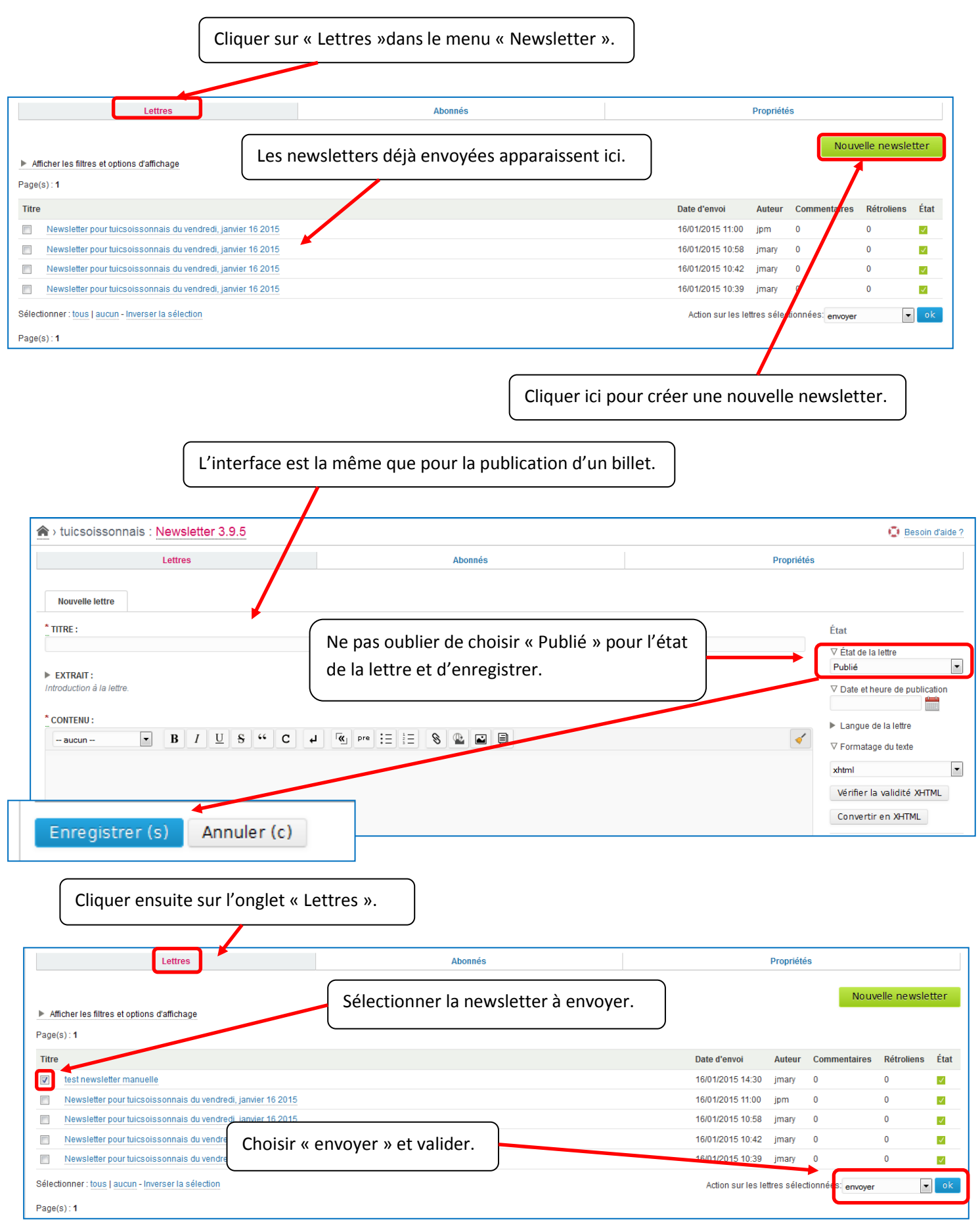